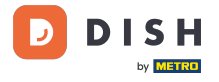

i

#### Willkommen im DISH POS Dashboard. In diesem Tutorial zeigen wir dir, wie du Schichtberichte abrufst.

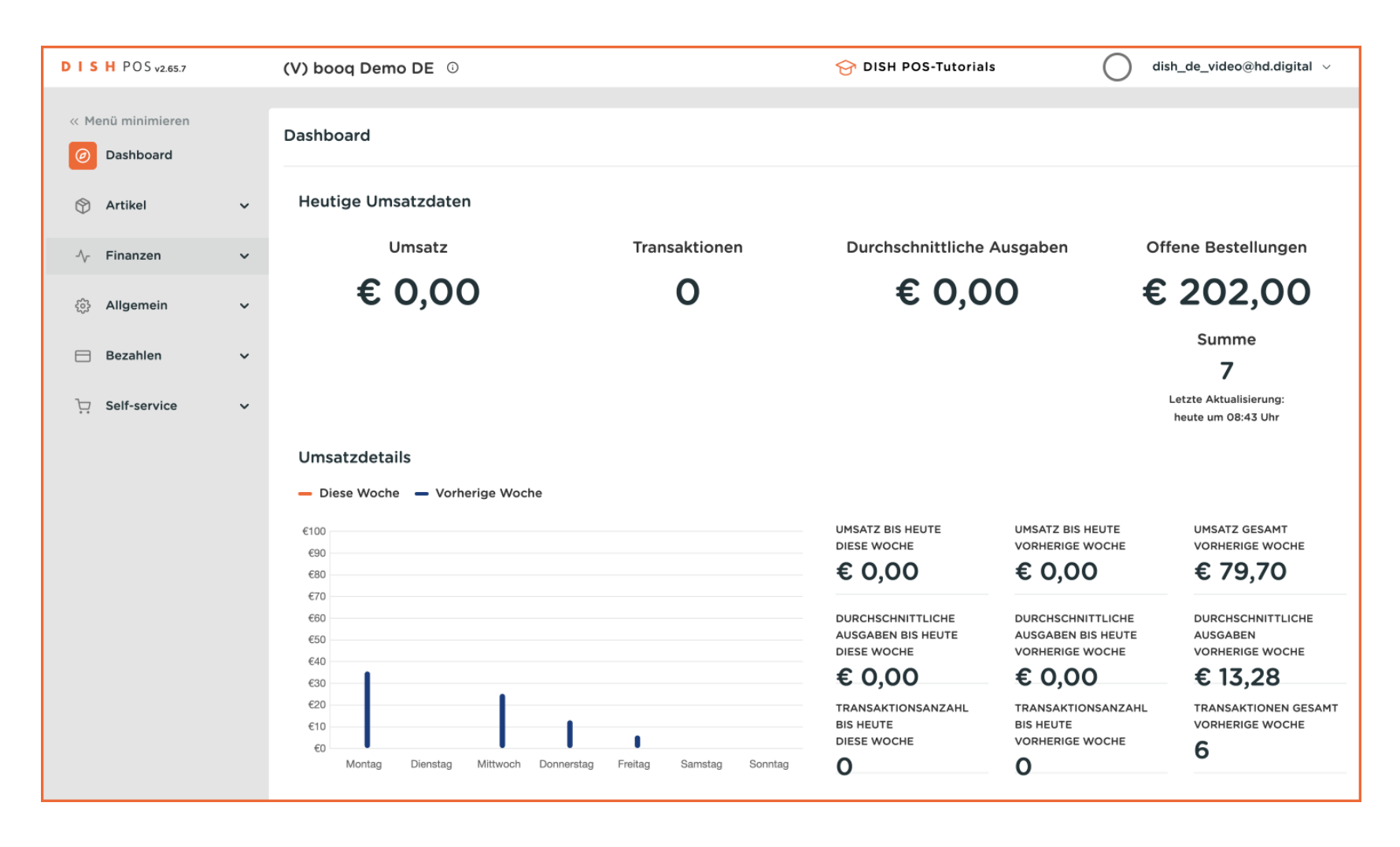

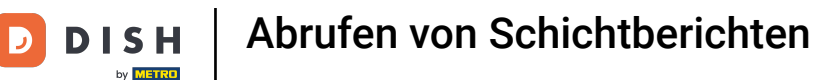

#### • Zuerst klickst du auf das Seitenmenü Finanzen.

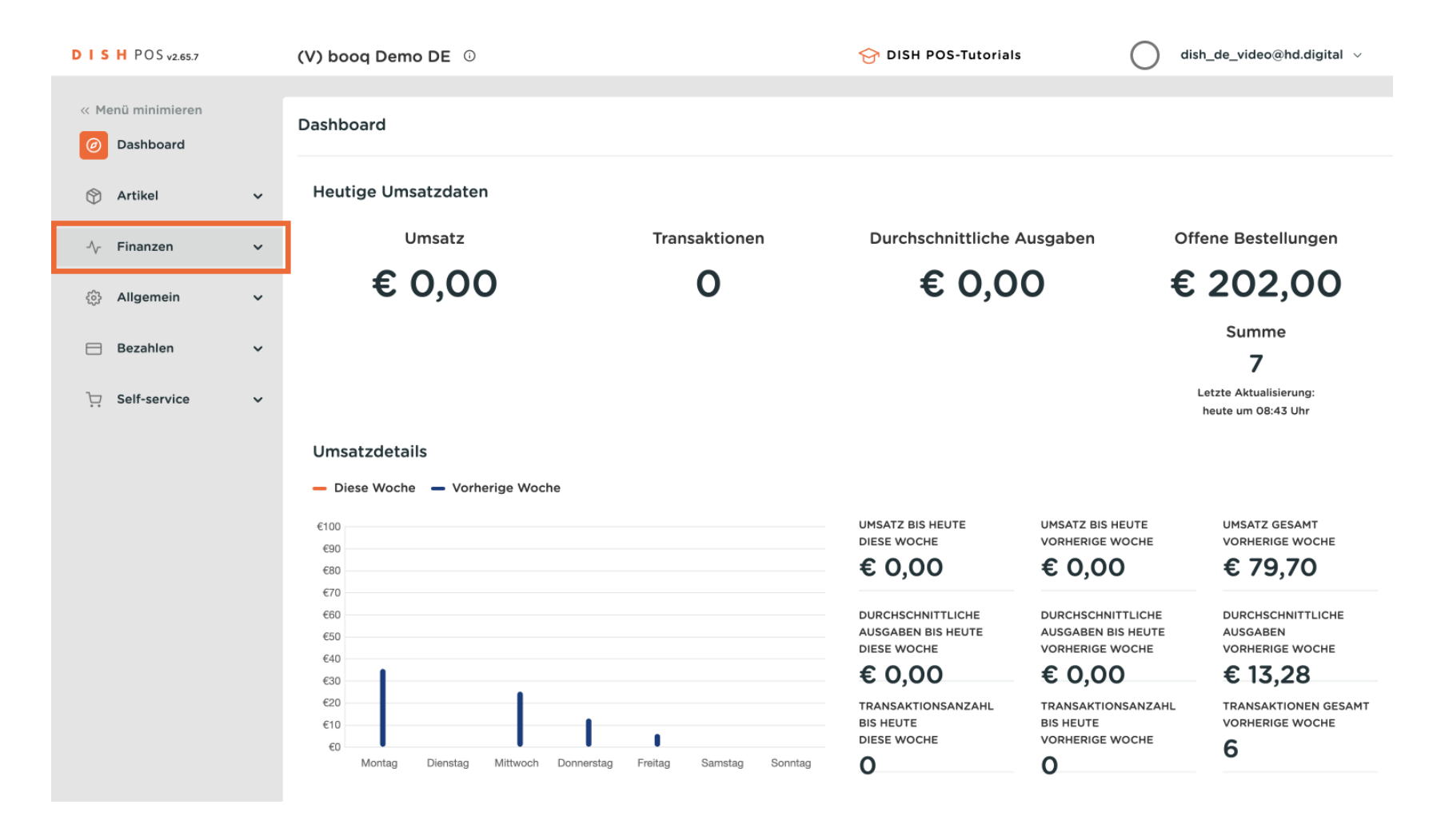

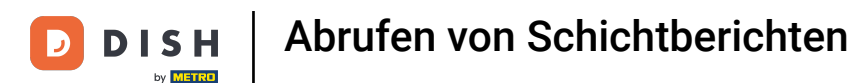

#### Danach klickst du auf das Untermenü Schichtbericht.

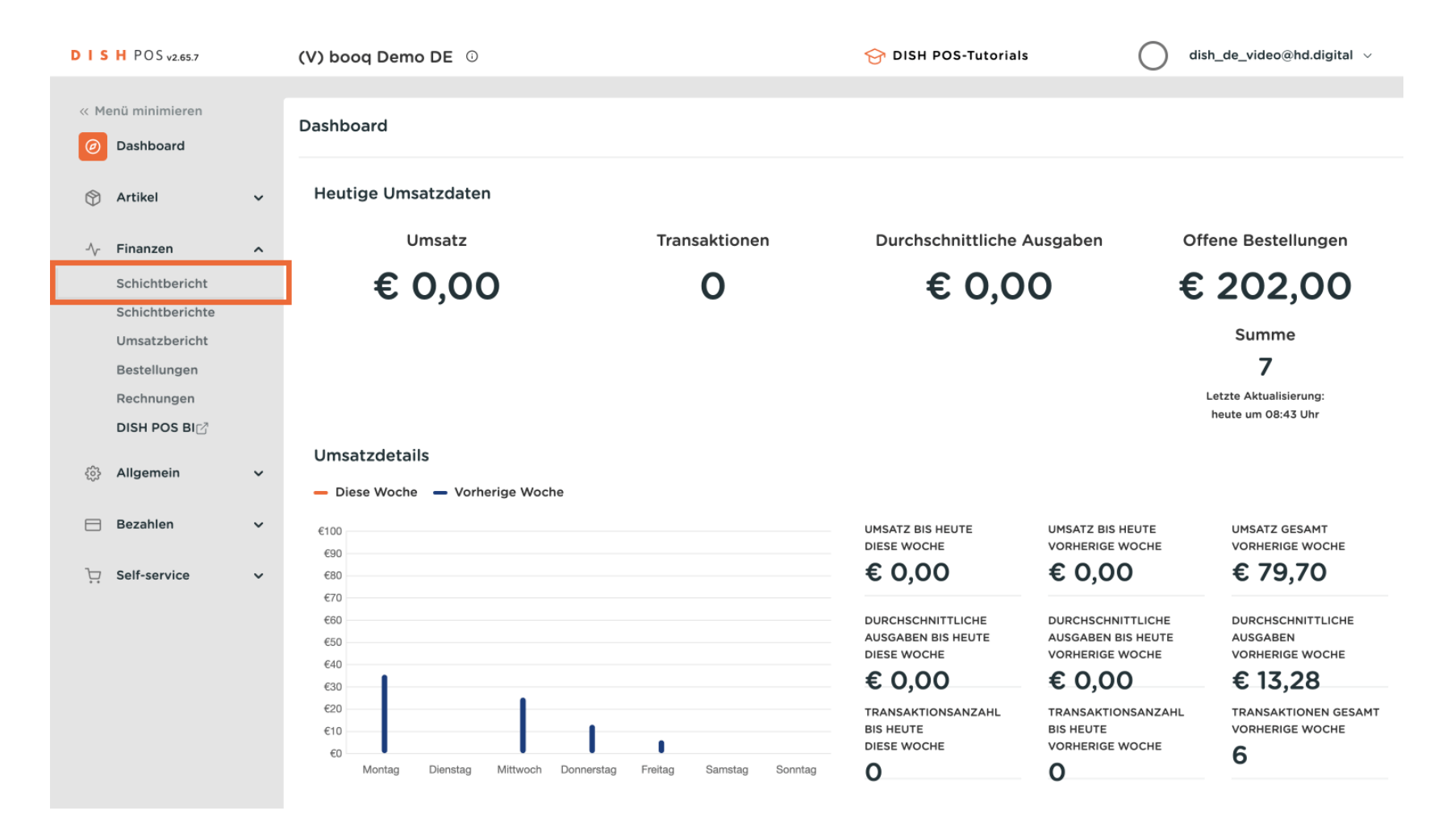

## Du bist nun in der Übersicht der Schichtberichte. Wähle mit dem Kalender das Datum für den Bericht aus. Hinweis: Die Standardzeit für den Beginn und das Ende der Schicht kann nicht geändert werden.

| DISHE                                  | POS v2.65.7                                                                                      | (V) booq Demo DE 🕧                                                                                                    | Filiale HD Video Den      | no German           | ଟ           | DISH POS-Tutorials | 🔵 di         | sh_de_video@hd.digital $$ |
|----------------------------------------|--------------------------------------------------------------------------------------------------|----------------------------------------------------------------------------------------------------|---------------------------|---------------------|-------------|--------------------|--------------|---------------------------|
| « Menü n                               | minimieren<br>shboard                                                                            | Schichtverwaltung                                                                                                    |                           |                     |             |                    |              |                           |
| 💮 Arti                                 | ikel 🗸                                                                                           | Select date:                                                                                                    | reports close shift close | ALL shifts Crefresh | Shift ended | Facility / drawer  | Staff member | Туре                      |
| Fini<br>Sch<br>Um<br>Bes<br>Rec<br>DIS | anzen ^<br>hichtberichte<br>hichtberichte<br>statzbericht<br>stellungen<br>chnungen<br>SH POS BI | Ho    Ho    Ho |                           |                     |             |                    |              |                           |
| င်္ဂ်} Allg                            | gemein 🗸                                                                                         | next day 21:0<br>until                                                                                                    |                           |                     |             |                    |              |                           |
| ⊟ Bez                                  | zahlen 🗸                                                                                         | shifts end 06:0 at                                                                                                    |                           |                     |             |                    |              |                           |
| ਼ੇਂ Self                               | f-service 🗸                                                                                      | increment Z-nr.                                                                                                    |                           |                     |             |                    |              |                           |

DISH

by METRO

D

Ð

#### Klicke auf <mark>Berichte</mark>, um zwischen den verschiedenen Arten von Schichtberichten zu wählen. <mark>Hinweis:</mark> Um einen Bericht zu öffnen, klicke auf den gewünschten Bericht.

| D I S H POS v2.65.7                                                                                                    | (V) booq Demo DE 🔅                                                                                                    | Filiale HD Video Demo German                                                                               | 😚 DISH POS-Tutorials       | dish_de_video@hd.digital v |
|----------------------------------------------------------------------------------------------------|----------------------------------------------------------------------------------------------------|----------------------------------------------------------------------------------------------------|----------------------------|----------------------------|
| « Menü minimieren                                                                                                    | Schichtverwaltung                                                                                                    |                                                                                                    |                            |                            |
| 🕎 Artikel 🗸 🗸                                                                                                    | Select date:                                                                                                    | reports    close shift    close ALL shifts    Crefresh      Id nr.    Z-nr    Shift started    Shift ended | Facility / drawer Staff me | mber Type                  |
| ✓  Finanzen  ▲    Schichtberichte  Schichtberichte  ↓    Umsatzbericht  Bestellungen  ↓    Rechnungen  ↓  ↓    DISH POS BIC  ↓  ↓ | Ho    II    IV    We    II    IP    SS    SU      26    27    28    29    30    1    2      3    4    5    6    7    8    9      10    11    12    13    14    15    16      17    18    19    20    21    22    23      24    25    26    27    28    29    30      31    1    2    3    4    5    6      a 'day' begins and ends    and ends    at    5    6 |                                                                                                    |                            |                            |
| ∰ Allgemein ✓                                                                                                    | next day 21:0<br>until                                                                                                    |                                                                                                    |                            |                            |
| Ξ Bezahlen 🗸 🗸                                                                                                    | shifts end 06:0                                                                                                    |                                                                                                    |                            |                            |
| 〕 ़ Self-service ✔                                                                                                    | Z-nr.                                                                                                    |                                                                                                    |                            |                            |

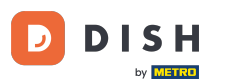

Wähle Tagesbericht-Schubladenschichten, um alle verkauften Artikel am ausgewählten Tag anzuzeigen. Hinweis: Nachdem du auf eine Berichtskategorie geklickt hast, wird diese in einem neuen Tab geöffnet.

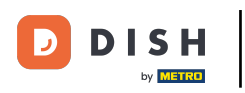

# **DISH** Abrufen von Schichtberichten

| D I S H POS v2.65.7                                                                            | (V) booq Demo DE 0                                                                                                    | Filiale HD Video Demo German                                                                                                    | 😚 DISH POS-Tutorials          | dish_de_video@hd.digital ~ |
|------------------------------------------------------------------------------------------------|----------------------------------------------------------------------------------------------------|----------------------------------------------------------------------------------------------------|-------------------------------|----------------------------|
| « Menü minimieren                                                                              | Schichtverwaltung                                                                                                    |                                                                                                    |                               |                            |
| 💮 Artikel 🗸                                                                                    | Select date:                                                                                                    | reports    close shift    close ALL shifts    Trefresh      Shift report    Day report drawer shifts    started                             | Shift ended Facility / drawer | Staff member Type          |
| Finanzen A<br>Schichtbericht<br>Schichtberichte<br>Umsatzbericht<br>Bestellungen<br>Rechnungen | 26  27  28  29  30  1  2    3  4  5  6  7  8  9    10  11  12  13  14  15  16    17  18  19  20  21  22  23    24  25  26  27  28  29  30    31  1  2  3  4  5  6 | Shift particularities<br>Particularities on day<br>Orders per shift<br>Orders on day<br>Cash action report<br>Turnover per hour<br>Z report |                               |                            |
| DISH POS BI⊘<br>ல Allgemein ✓                                                                  | from 09:0<br>next day 21:0<br>until                                                                                                    |                                                                                                    |                               |                            |
| Βezahlen 🗸 🗸                                                                                   | shifts end 06:0 at                                                                                                    |                                                                                                    |                               |                            |
| Self-service 🗸                                                                                 | Z-nr.                                                                                                    |                                                                                                    |                               |                            |

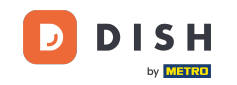

0

## Wähle Besonderheiten des Tages, um alle Transaktionen in und aus der Kasse anzuzeigen.Hinweis:Nachdem du auf eine Berichtskategorie geklickt hast, wird diese in einem neuen Tab geöffnet.Hinweis:

| DISH POS v2.65.7                                                               |   | (V) booq Demo DE 0                                                                                                    | Filiale HD Video Demo German                                                                                               | 😚 DISH POS-Tutorials            | dish_de_video@hd.digital v |
|--------------------------------------------------------------------------------|---|----------------------------------------------------------------------------------------------------|----------------------------------------------------------------------------------------------------|---------------------------------|----------------------------|
| « Menü minimieren                                                              |   | Schichtverwaltung                                                                                                    |                                                                                                    |                                 |                            |
| Artikel                                                                        | ~ | Select date:                                                                                                    | reports close shift close ALL shifts <b>C</b> refresh<br>Shift report<br>Day report drawer shifts<br>Shift particularities | Shift ended Facility / drawer S | taff member Type           |
| Schichtberichte<br>Umsatzberichte<br>Bestellungen<br>Rechnungen<br>DISH POS BI |   | 26  27  28  29  30  1  2    3  4  5  6  7  8  9    10  11  12  13  14  15  16    17  18  19  20  21  22  23    24  25  26  27  28  29  30    31  1  2  3  4  5  6    a 'day' begins and ends  at  5  5    at | Particularities on day<br>Orders per shitt<br>Orders on day<br>Cash action report<br>Turnover per hour<br>Z report         |                                 |                            |
| ို့ခဲ့ Allgemein                                                               | ~ | next day 21:0                                                                                                    |                                                                                                    |                                 |                            |
| Η Bezahlen                                                                     | ~ | shifts end 06:0<br>at                                                                                                    |                                                                                                    |                                 |                            |
| . 오If-service                                                                  | v | Z-nr.                                                                                                    |                                                                                                    |                                 |                            |

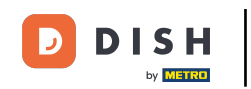

Um die von jedem Mitarbeiter generierten Umsätze zu vergleichen, wähle vorab die Mitarbeiter aus und klicke auf Umsatz pro Stunde. Hinweis: Nachdem du auf eine Berichtskategorie geklickt hast, wird diese in einem neuen Tab geöffnet.

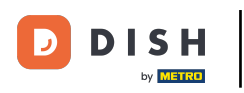

## Abrufen von Schichtberichten

| DIS         | H POS v2.65.7                     |   | (V) booq Demo DE 0                                                                                                    | Filiale HD Video Demo Ger                                                   | man         | ଟ            | DISH POS-Tutorials | O dis       | sh_de_video@hd.digital $$ |
|-------------|-----------------------------------|---|----------------------------------------------------------------------------------------------------|-----------------------------------------------------------------------------|-------------|--------------|--------------------|-------------|---------------------------|
| « м         | enü minimieren<br>Dashboard       |   | Schichtverwaltung                                                                                                    |                                                                             |             |              |                    |             |                           |
| ٢           | Artikel                           | ~ | Select date:                                                                                                    | reports close shift close ALL shift<br>Shift report                         | s 🔁 refresh | Chift and ad |                    | Ote# member | Time                      |
| ^           | Finanzen                          | ^ | Mo    Tu    We    Th    Fr    Sa    Su    Su    Sa    Su    Sa    Sa< | Day report drawer shifts<br>Shift particularities<br>Particularities on day | starteo     | Shift ended  | Pacinity / drawer  | Stan member | туре                      |
|             | Schichtbericht<br>Schichtberichte |   | 3    4    5    6    7    6    9      10    11    12    13    14    15    16      17    18    19    20    21    22    23                                                                                                    | Orders per shift<br>Orders on day                                           |             |              |                    |             |                           |
|             | Umsatzbericht<br>Bestellungen     |   | 24    25    26    27    28    29    30      31    1    2    3    4    5    6                                                                                                    | Turnover per hour<br>Z report                                               |             |              |                    |             |                           |
|             | Rechnungen<br>DISH POS BI         |   | a 'day' begins and ends                                                                                                    |                                                                             |             |              |                    |             |                           |
| <i>(</i> ); | Allgemein                         | ~ | next day 21:0                                                                                                    |                                                                             |             |              |                    |             |                           |
|             | Bezahlen                          | ~ | shifts end 06:0 at                                                                                                    |                                                                             |             |              |                    |             |                           |
| Ë           | Self-service                      | ~ | increment Z                                                                                                    |                                                                             |             |              |                    |             |                           |
|             |                                   |   |                                                                                                    |                                                                             |             |              |                    |             |                           |
|             |                                   |   |                                                                                                    |                                                                             |             |              |                    |             |                           |
|             |                                   |   |                                                                                                    |                                                                             |             |              |                    |             |                           |
|             |                                   |   |                                                                                                    |                                                                             |             |              |                    |             |                           |

D

### Du hast das Tutorial abgeschlossen. Nun weißt du, wie du Schichtberichte abrufst.

| D I S H POS v2.65.7                                                                                        | (V) booq Demo DE 🔅                                                                                                    | Filiale HD Video Demo German                                                   | 😚 DISH POS-Tutorials       | dish_de_video@hd.digital 🗸 |
|----------------------------------------------------------------------------------------------------|----------------------------------------------------------------------------------------------------|--------------------------------------------------------------------------------|----------------------------|----------------------------|
| « Menü minimieren                                                                                          | Schichtverwaltung                                                                                                    |                                                                                |                            |                            |
| 🕅 Artikel                                                                                                  | Select date:                                                                                                    | reports close shift close ALL shifts 🔁 refresh<br>Id nr. Z-nr Shift started Sh | ft ended Facility / drawer | Staff member Type          |
| Finanzen<br>Schichtbericht<br>Schichtbericht<br>Umsatzbericht<br>Bestellungen<br>Rechnungen<br>DISH POS BI | Mo    Tu    We    Th    Fr    Sa    Su      26    27    28    29    30    1    2      3    4    5    6    7    8    9      10    11    12    13    14    15    16      17    18    19    20    21    22    23      24    25    26    27    28    29    30      31    1    2    3    4    5    6      a    'day'    begins and ends at    ends at    ends at    ends at |                                                                                |                            |                            |
| 🖂 Bezahlen 🗸                                                                                               | until<br>shifts end 06:0<br>at                                                                                                    |                                                                                |                            |                            |
| ៊ុ Self-service 、                                                                                          | increment<br>Z-nr.                                                                                                    |                                                                                |                            |                            |

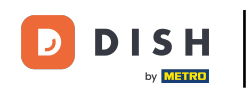

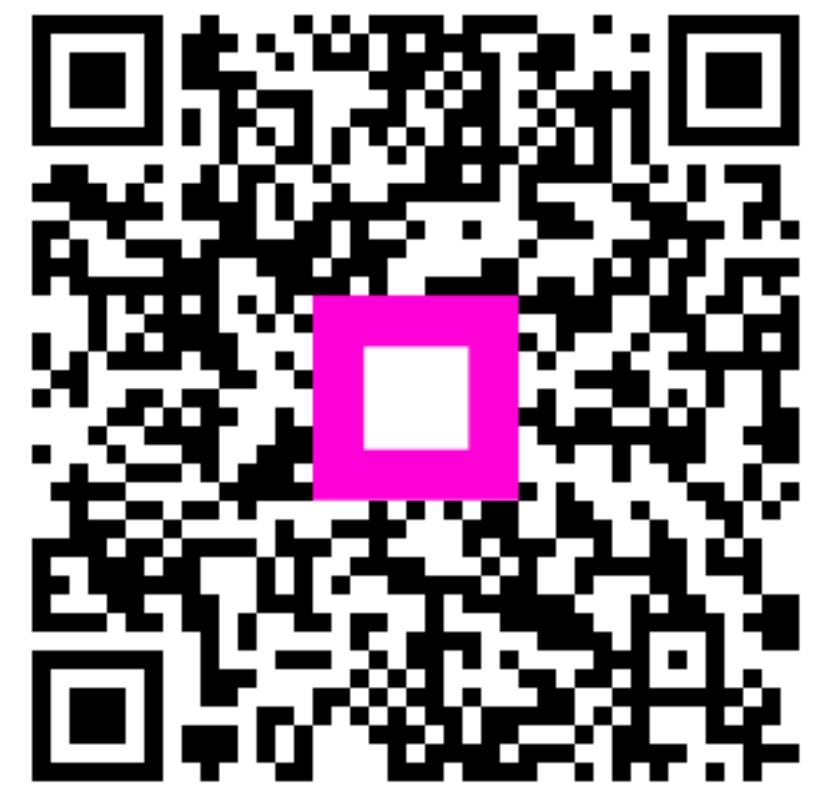

Scannen, um zum interaktiven Player zu gelangen